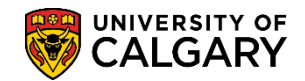

SA – Student Administration

Comments are used to add a comment to a student's record. Depending on individual authorization, comments can be added, edited or viewed. Comments can be viewed only by staff; students do not have the ability to view these comments.

Included in this job aid are:

- Add a Comment (Manually)
- Add a Comment (Automatically)
- Review a Comment
- Comment Summary
- Comment Details

### Add a Comment (Manually)

- Click the Campus Community link.
   ▷ Campus Community
- 2. Click the **Comments** link. Comments
- 3. Click the **Comments Person** link. Comments - Person
- 4. Click the Person Comment Entry link. Person Comment Entry
- 5. Search by ID, Last Name and/or First Name. Once the student has been identified the ID will carry over and auto populate when Add a New Value is selected. Click Search or press Enter.
- 6. Once the Student has been located, any previous Comments may appear listed below. To add a new comment, click the Add a New Value tab.

Add a New Value

The ID will carry over once identified. Click the Add button.
 Add

The Person Comment Entry page will appear with the Current Date and Time. The Comment Data will include your Comment ID number and name.

SA – Student Administration

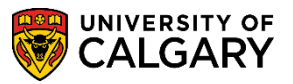

| Person Comment            | Entry                 |                     |
|---------------------------|-----------------------|---------------------|
| New York Press ( New      | ID:                   |                     |
| Comment DateTime:         | 2012/05/23 14:31:46   |                     |
| *Academic Institution:    | University of Calgary | )elete<br>able Data |
| Comment Data              |                       |                     |
| Comment ID:               |                       |                     |
| Department:               |                       |                     |
| Comment Date:<br>Comments | 2012/05/23            |                     |
| Append Comments:          |                       |                     |

- 8. Click the **Look up Administrative Function** button. A list of Administrative Functions will appear. Select the appropriate Administrative Function.
- 9. Click the **Look up Comment Category** button.
- 10. Depending on the Administrative Function selected, the list of Comment Categories will appear. Make the appropriate selection.
- 11. Click the Variable Data button.
- 12. Click the **Look up Academic Career** button. Select the appropriate Academic Career.
- 13. Click the Look up Application Nbr button. A list of Applications will appear. Select the appropriate Application number. Click the OK button.
- 14. If desired, student related comments can be entered in the Comments text box. When completed with the Comments, save the comments. Click the **Save** button.

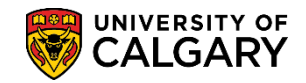

### Add a Comment (Automatically)

The Comment Icon displays on a number of Student Administration PeopleSoft pages. It can be used to transfer to the **Person Comment Entry** page to add a comment to a student's record. When the Comment Icon is used to add a new comment, the Administrative Function and Variable Data transfer from the original page to the Person comment Entry fields.

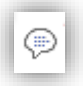

For this example navigation is from Student Admissions > Application Maintenance > Maintain Applications. Click the Application Program Data tab. The Application Program Data page displays the 3 icons representing Communications, Checklist and Comments.

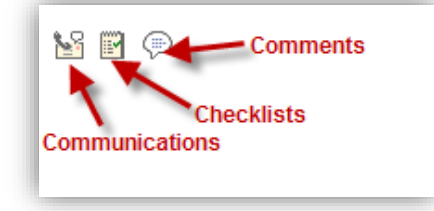

- 16. Use the Comments Icon to enter Comments automatically. Click the **Comment Icon** button.
- 17. A new window will open and since navigating via Student Admissions, the Administrative Function auto populates (ADMP). Click the **Look up Comment Category** button.

A list of Comment Categories will appear. Select the appropriate Comment Category.

18. If desired, student related comments can be entered in the text box. Click the Save button.
Save

#### **Review Comments**

- Click the Campus Community link.
   ▷ Campus Community
- 2. Click the **Comments** link. Comments
- 3. Click the **Comments Person** link. Comments - Person
- 4. Click the Person Comment Entry link. Person Comment Entry
- 5. Search by ID, Last Name and/or First Name.

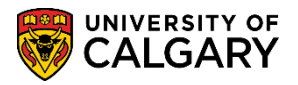

**SA – Student Administration** 

Click Search or press Enter.

Search

- 6. A list of Comments will appear for the selected student. Select the desired comment.
- 7. The comment will appear including the date and time, Administrative Function, Comment Category, author of the comment and the student related comment.

| Person Comment Entry      |                                                                                                    |  |  |  |  |
|---------------------------|----------------------------------------------------------------------------------------------------|--|--|--|--|
| No. 160 Percentar         | ID:                                                                                                    |  |  |  |  |
| Comment DateTime:         | 2011/05/28 12:01:24                                                                                              |  |  |  |  |
| *Administrative Function: | GEN Q General                                                                                                    |  |  |  |  |
| *Academic Institution:    | University of Calgary                                                                                            |  |  |  |  |
| *Comment Category:        | RGINIT Q Registration Notes Variable Data                                                                        |  |  |  |  |
| Comment Data              |                                                                                                    |  |  |  |  |
| Comment ID:               |                                                                                                    |  |  |  |  |
| Department:               | a <b>~</b>                                                                                                    |  |  |  |  |
| Comment Date:             | 2011/05/28                                                                                                    |  |  |  |  |
| Comments                  | UCBeyond scholarship filled out - asked for GPA and per Jeff was<br>calculated using overall cumulative average. |  |  |  |  |
| Append Comments:          |                                                                                                    |  |  |  |  |

- 9. Click the **Return to Search** button.
- 10. If desired, you can search for Comments for another student. Press Clear to begin a new search.

#### **Comment Summary**

The Comment Summary provides a summary view of comments entered on a student's record. Comments can be viewed only by staff. Students do not have the ability to view these comments.

- Click the Campus Community link.
   ▷ Campus Community
- 2. Click the **Comments** link. Comments
- 3. Click the **Comments Person** link.

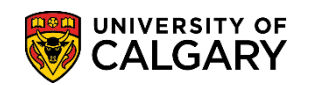

SA – Student Administration

Comments - Person

- 4. Click the Person Comment Summary link. Person Comment Summary
- 5. Search by ID, Last Name and/or First Name. Click Search or press Enter.
- Comments can be displayed based on the Selection Criteria entered, e.g. Variable Data, Category or Comment ID. Click the Look up Function button.
- 7. A list of Administrative Functions will appear. Select the appropriate Administration Function.
- 8. To view the Category list, click the **Look up Category** button.
- A list of Comment Categories will appear. Select the appropriate Comment Category (e.g. ADVSES).
   ADVSES
- It is possible to view a Summary of Comments based on the Variable Data. Click the Variable Data link.
   Variable Data
- 11. Click the **Look up Academic Career** button.
- 12. Click the appropriate Career link (e.g. Undergrad).
- 13. Click the **Look up Application Nbr** button.
- 14. A list of Applications may appear, select the desired Application (e.g. OPST Open Study).
- 15. Click the **OK** button.
- 16. Once the selection criteria have been entered you can begin the Search. Click the **Search** button.

Search

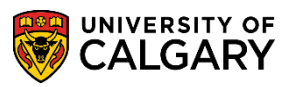

SA – Student Administration

- 17. When no selection data is entered all comments will appear. Depending on individual authorization, you may be permitted to Edit the Comment. Click the **Edit** link. The Comment will appear allowing editing, if necessary.
- 18. Save your edited Comment or Return to the Search Criteria. Click the **Return to Search** button.
- Depending on individual authorization, you may be able to only view the Comment. Click the View link. No changes or edits can be made if provisioned with View Only access.

### **Comment Details**

Individuals provisioned with View Only authorization may only view Comment Details.

- Click the Campus Community link.
   ▷ Campus Community
- 2. Click the **Comments** link. Comments
- 3. Click the **Comments Person** link. Comments - Person
- 4. Click the Person Comment Detail link. Person Comment Detail
- 5. Search by ID, Last Name and/or First Name.

Click Search or press Enter.

6. A list of Comments will appear below. Select the applicable comment to view the Comment Details. Comment Detail allows individuals to view the comment only and no changes can be made.

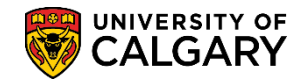

SA – Student Administration

| Person Comment Detail    |                                                                                                    |                               |               |  |  |  |
|--------------------------|----------------------------------------------------------------------------------------------------|-------------------------------|---------------|--|--|--|
|                          |                                                                                                    | ID:                           |               |  |  |  |
| Comment DateTime:        | 2010/08/09 16:0                                                                                      | 8:17                          |               |  |  |  |
| Administrative Function: | GEN                                                                                                  | General                       |               |  |  |  |
| Academic Institution:    | University of Calgary                                                                                |                               |               |  |  |  |
| Comment Category:        | ADVSES                                                                                               | Advising Session Comments     | Variable Data |  |  |  |
| Comment Data             |                                                                                                    |                               |               |  |  |  |
| Comment ID:              |                                                                                                    | 101103-01000                  |               |  |  |  |
| Department:              |                                                                                                    |                               |               |  |  |  |
| Comment Date:            | 2010/06/09                                                                                           | View Only - No Changes can be | e made        |  |  |  |
| Comments                 | NSRA - Guided student to the ACAT website to check how MRU classes<br>transferred as U of C credits. |                               |               |  |  |  |
| Append Comments:         |                                                                                                    |                               |               |  |  |  |

7. Clicking on **Next in List** will move to the next Comment on the list.

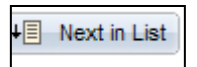

8. Similarly, clicking **Previous in List** displays the previous Comment on the list.

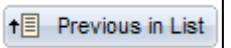

For the corresponding online learning; consult the Student and Enrolment Services website.

### End of Procedure.